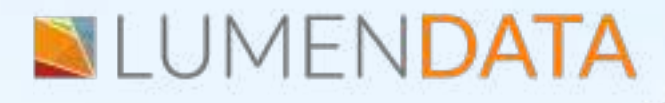

Data Sheet

# Indirect File Loading Using IICS

Step-by-Step Process Explained

> 5201 GREAT AMERICAN PARKWAY, SUITE 320 SANTA CLARA, CA 95054 Tel: (855) 695-8636 E-mail: info@lumendata.com Website: www.lumendata.com

#### **Description**:

#### What is indirect load? How it can be achieved in IICS?

**Informatica** provides an option to load multiple flat files of same file structure and properties through a single mapping and this functionality is referred as Indirect loading. Instead of passing the actual source files as source, we pass a file which holds the information of all source filenames as source.

The File List source type option is used to load the data from multiple sources files that have the same structure and properties. The integration service reads each file sequentially and then loads the data into the target.

This document illustrates the steps to be followed to perform indirect load.

#### **Creating Connections in IICS:**

- In IICS -> Administrator -> Run time environments. Create a run time environment.
- Once the environment is created, make sure it is up and running.
- Now, create connections for Flat File in Administrator.
- Click on 'new connection.'

|                | # Correctors     |                                                                                                    |                               |                                     | the first of                                                                                                    |
|----------------|------------------|----------------------------------------------------------------------------------------------------|-------------------------------|-------------------------------------|----------------------------------------------------------------------------------------------------|
| Mai            | Collars in which | a and all papersise, dynamic and the                                                                                                    |                               |                                     |                                                                                                    |
|                | Artista          | Maha-                                                                                                    | fyge                          | Butting Devisions                   | Service URL                                                                                                    |
|                | 12:00            | auruly.                                                                                                    | Saladana .                    | Internation Class Traded Agent      | toga//logicalabore.com/arma/log/4/024                                                                                                    |
|                | 12-54            | aligned damage                                                                                                    | and the principal of          | PERSONA DIVERSION                   |                                                                                                    |
| -              | 10-11            | Adapt instan fire for the Constant                                                                                                    | riw The                       | treatment toomatch                  | Devitement                                                                                                    |
| der i          | 28298            | Adapt Incidence Patternmenter                                                                                                    | P+7+                          | Adaptation Agent                    | /heads/Samessigar-Dr-                                                                                                    |
| and the second | 12-26            | Address of the second                                                                                                    | 100                           | Advertising April                   | dige//removes/manifestation/ans/2007/reads                                                                                                    |
| ter Term       | 10-11            | All galling and the second second sec | Auto                          | ميرود مستحدث والالا                 | المعطى معالي المعالي المعالي المعالي الم                                                                                                    |
| el ere -       | /8×88            | Antal Incomes, 584                                                                                                    | Roman 200 (minutes)           | en China april 201400 alter         |                                                                                                    |
| 633            | 10-58            | Res.J.P.Jesse                                                                                                    | thefile                       | Alex, J. Server, Agen, 2014-00-4082 | SAME ALE                                                                                                    |
| eriter Bau     | 10-54            | Alars 3, Dargar, 41                                                                                                    | Patrie -                      | ent there are this back             | Costs (Senal) #                                                                                                    |
| N Barralan     | /8-88            | May Day, Back, Str. 11.                                                                                                    | All Strength                  | Aller, M. Deves, Agen               |                                                                                                    |
| e film         | 10-10            | Augu, Pr                                                                                                    | Ciercie -                     | And, Secondary                      | Culture and experience of the second second s |
| and Classes    | 10-114           | Aire Whene                                                                                                    | Robert 201 Emeril Information | AMORT Depter many                   |                                                                                                    |

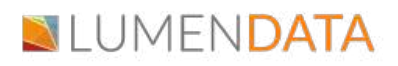

- To create a Flat File connection, we need to select the connection type as "Flat File"
- In IICS, fill in all the details like Directory, Date Format, and Code Page.
- Once you have created the connection, click on the test environment, and save the connection.

|                 | Connection Details               |                             |         |
|-----------------|----------------------------------|-----------------------------|---------|
| n IICS, we have | Connection Name *<br>Dearrighter | Ashah_jawa                  |         |
| created a       | 97×10                            | Te 14                       | ¥       |
| connection for  | File File Connection Pro         | perties                     |         |
|                 | Larme Excernes. ' 👸              | Ashoh 4D-SeconAgent         | *       |
| Flat File.      | Directory *                      | Chilles Development Anthone | 4444005 |
|                 | Date Foreat."                    | Intervention and the second | v       |
|                 | Cole Page.*                      | VT1-8                       | *       |
|                 |                                  | House Car                   |         |
|                 |                                  |                             |         |

### **Create File List:**

• Create a manifest file listing details of Flat files to be loaded.

| 📕 s/                       | c_confi                 | g_file                     | Output1_czPbZKil.out | src_config_file |  |
|----------------------------|-------------------------|----------------------------|----------------------|-----------------|--|
| File                       | Edit                    | View                       |                      |                 |  |
| Src_em<br>Src_em<br>Src_em | ploye<br>ploye<br>ploye | e1.csv<br>e2.csv<br>e3.csv |                      |                 |  |

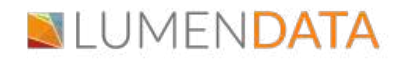

#### Data Preview in Flat File:

• If we want to preview the flat file data, we need to go to the source and preview the data.

| 965                                                                               |           |            | Repartes Parley T Sovie |
|-----------------------------------------------------------------------------------|-----------|------------|-------------------------|
| that Providence 🕹 🔘                                                               |           |            | tow.                    |
| Convertly Processed? Relitions                                                    | ter:      | Grane      | Deptite                 |
| $\label{eq:constraint} C \ \ \ \ \ \ \ \ \ \ \ \ \ \ \ \ \ \ $                    | Harryself | Accounty   | 10                      |
| Children/Considering-Adult-FCT/Socie_Fler/Drojerultyine/con-                      | Dates     | 2mi        | 20                      |
| C. Steel Southborschieberge Adult 201 Source, File Sec. angly as For              | Charge    | Bassierth  | -16                     |
| Charach Dan Balance Advertismer Advert CD Scores, File University in Law          | Inter     | Operations | 40                      |
| Children's Danishaine Asheldionen's Ashel-PCP (Jaures, Fiel) (Inc., angloyee 2 on | Harrysti  | Assessing  | 30                      |
| 2.1 Start Bankkenschilderen Arbik #29 Soors, Jim Sr., engelges Soo                | Datu      | Seas       | #č                      |
| Clubes' Jandabrashbiluno' Adak-KSI daara Jiw degemikand av                        | Omp       | Namesh     | <i>n</i>                |
| C. Start, Davidsonstrikeburer, Adult 3CD Sours, File/Se, anglyse 2 or             | haire     | Operations | M0                      |
| Chiller' Devictorectedetectories' Adult 2013 Science, File/Dec.org/topic2.com     | Hampole   | Assessing  | #G                      |
| C'/dawi Danishamashalilarini/sahali-RCS'dawin,/fin/docemplayastari                | Dation    | Sizes      | 100                     |
| C. Start, Davidsonakitektorar, Aduk PCP, Sura, Plat. Sc., angigas 2 or            | Change    | Baseret    | 110                     |
| Children (Damildonny Artholic and Arthol ACC) (David (Fee) (Artholic CC)          | indu.     | Operations | 40                      |

## Migrating data from Flat file to Flat file using the File list method in IICS:

 As we have already created the connector for Flat File, we need to create a new Mapping. Select IICS-> Data Integration-> new.

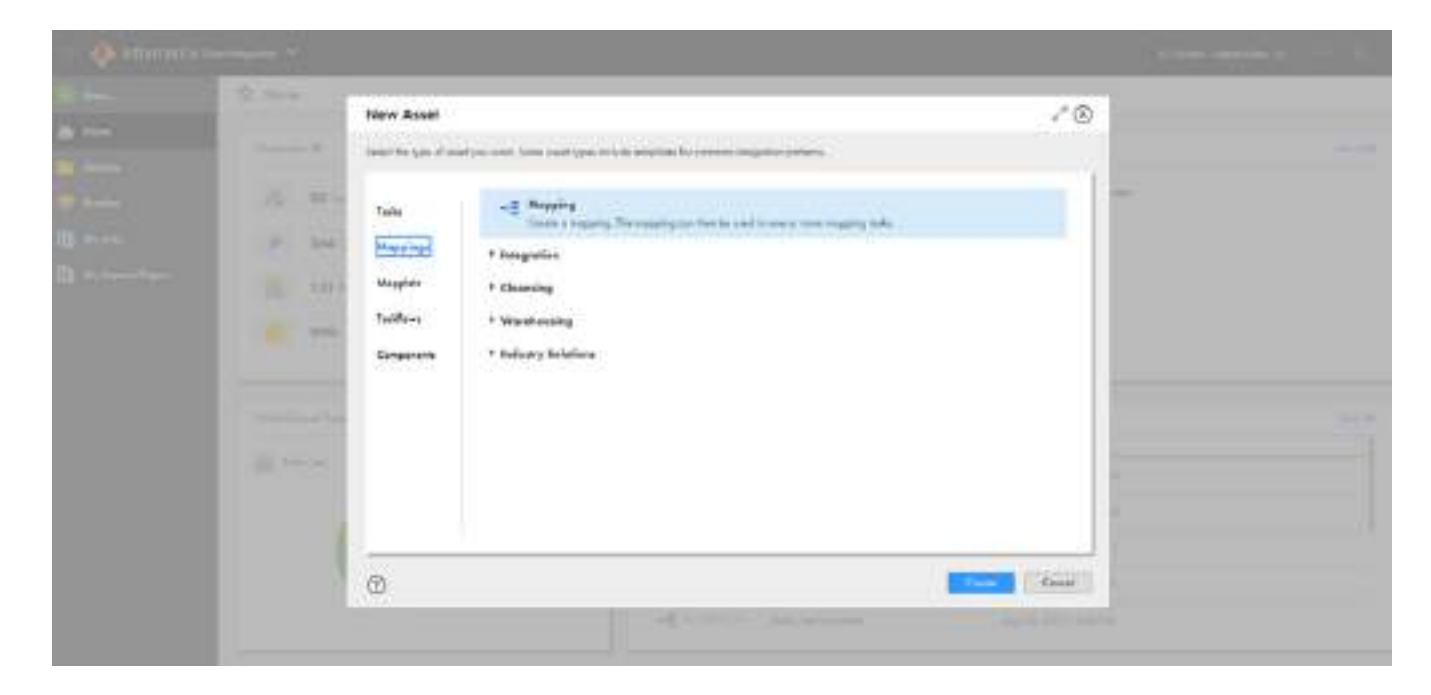

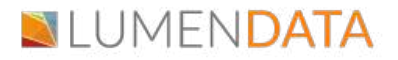

- Create a new mapping under 'mapping' and rename it according to the job.
- Now select 'source' and fill in the details by selecting the view option.
- Fill in the connection details and the table name in the appropriate columns, as shown below.

| pear:        | Same                                                                 |                                                                        | Employed          |                | Trainet               |      |  |
|--------------|----------------------------------------------------------------------|------------------------------------------------------------------------|-------------------|----------------|-----------------------|------|--|
| 1.04         | 300                                                                  |                                                                        |                   | -              |                       |      |  |
|              |                                                                      |                                                                        | (ac)              |                | 10                    |      |  |
| and a        |                                                                      |                                                                        |                   |                |                       |      |  |
|              |                                                                      |                                                                        |                   |                |                       |      |  |
|              |                                                                      |                                                                        |                   |                |                       |      |  |
| D<br>D       | adam 🕅 Sam                                                           |                                                                        |                   |                | ***                   |      |  |
| es Pre       | eview 🛛 💐 Sourc                                                      | ,                                                                      |                   |                |                       |      |  |
| D<br>les Pre | eview 5ourc                                                          | (                                                                      |                   |                | ***                   |      |  |
| es Pre       | eview <b>II</b> Source<br>- Details<br>Connection*                   | r<br>Aghçik_(agen (fligt P(a)                                          | • Var             | New Connection | ***<br>New Porgnater. | <br> |  |
| ez Pre       | Petols     Connection*     Source Typ                                | n<br>Aghok_Leon (Flot File)<br>File Lar                                | • Ver             | New Connection | • • •                 |      |  |
| na Pre       | Petols     Connection*     Source Typ.,     Object*                  | Auhok_Leow (Flat P(e)<br>File Lat<br>Source_Files/ac_coolig_File.tot   | • Vew<br>• Select | New Connection | New Parameter         |      |  |
| nz Pre       | Petols     Connection*     Source Typ.,     Object*     Guery Option | Auhok_Leow (Flat Ple)<br>File Lat<br>Source_File(/src_coolig_File.tot  | • Vew<br>• Select | New Connection | New Porsmeter         |      |  |
| es Pre       |                                                                      | P<br>Ashok_Learn (flat Ple)<br>File Lat<br>Source_Rek/mc_coolig_Retion | Vaw.     Select.  | New Connection | New Porsmeller        |      |  |

- Now, select the target and fill in the details by selecting the view option.
- Mention the connection details. Create the Target as runtime and mention the appropriate static File name.

| arget Object                     |                                                                                                | 8 |
|----------------------------------|------------------------------------------------------------------------------------------------|---|
| lect an existing target object o | or create a new ane. Any new target objects will be created when the mapping task is executed. |   |
| Torget Object: O Existi          | ing   Create New at Runtime                                                                    |   |
| Formatting Options               |                                                                                                |   |
| Handle Special Characte          | ers                                                                                            |   |
| Skip rounding decimal or         | nd double data types                                                                           |   |
| 🗌 Use a Dynamic File Nam         | e.                                                                                             |   |
| Static File Name:                | Tgt_indirect_file.czv                                                                          |   |

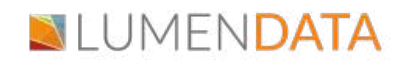

- Save the mapping and run it.
- Once you run the mapping, you should be able to see the job that you ran in the section IICS-> Data integration -> my jobs.

| -14-26                                                                                                    | 64.<br>                           |              |   |             |                                  | [         |
|----------------------------------------------------------------------------------------------------|-----------------------------------|--------------|---|-------------|----------------------------------|-----------|
| All Populat                                                                                                    |                                   |              |   | A           |                                  |           |
| tool home.                                                                                                    | or and one distant                |              |   | 200         | Elene.                           |           |
| (discard)                                                                                                    | 4                                 |              |   | Same Revol  | -                                |           |
| heit Tapa-                                                                                                    | -dimension                        |              |   | \$10m       | 1.4.                             |           |
| type and they                                                                                                    | said house Burneline and Ready in |              |   | increases.  | The Designment Designment Street |           |
| and then                                                                                                    | (84) (0.2012 0 - 2.20 Per-        |              |   |             |                                  |           |
| ATTN:                                                                                                    | 104 (0.302 11 P.J.) Per           |              |   |             |                                  |           |
| Lagree                                                                                                    | 23 as into                        |              |   |             |                                  |           |
| internet and                                                                                                    | and could be under                |              |   |             |                                  |           |
| hors laper                                                                                                    | www.udi                           |              |   |             |                                  |           |
|                                                                                                    |                                   |              |   |             |                                  |           |
| initiated lines?                                                                                                    | Torgathauths                      |              |   |             |                                  |           |
| There :                                                                                                    |                                   | Brough Broot |   | Inter Press | #10                              | - Million |
| Al lines                                                                                                    |                                   |              | + | 14.04.000   | 199                              | de la     |
| The local division of the local division of the local division of | the set                           | - C.         |   |             |                                  |           |

• Once the status is a success, you will see the table object in the Flat file.

|    | Α      | В          | С       | D                 | E | F | G | Н |
|----|--------|------------|---------|-------------------|---|---|---|---|
| 1  | DeptNo | Dname      | Loc     | o_indirectfile    |   |   |   |   |
| 2  | 10     | Accounting | Newyork | Src_employee1.csv |   |   |   |   |
| 3  | 20     | Slaes      | Dallas  | Src_employee1.csv |   |   |   |   |
| 4  | 30     | Research   | Chicago | Src_employee1.csv |   |   |   |   |
| 5  | 40     | Operstions | Boston  | Src_employee1.csv |   |   |   |   |
| 6  | 50     | Accounting | Newyork | Src_employee2.csv |   |   |   |   |
| 7  | 60     | Slaes      | Dallas  | Src_employee2.csv |   |   |   |   |
| 8  | 70     | Research   | Chicago | Src_employee2.csv |   |   |   |   |
| 9  | 80     | Operstions | Boston  | Src_employee2.csv |   |   |   |   |
| 10 | 90     | Accounting | Newyork | Src_employee3.csv |   |   |   |   |
| 11 | 100    | Slaes      | Dallas  | Src_employee3.csv |   |   |   |   |
| 12 | 110    | Research   | Chicago | Src_employee3.csv |   |   |   |   |
| 13 | 120    | Operstions | India   | Src_employee3.csv |   |   |   |   |
| 14 |        |            |         |                   |   |   |   |   |
| 15 |        |            |         |                   |   |   |   |   |

### Authors

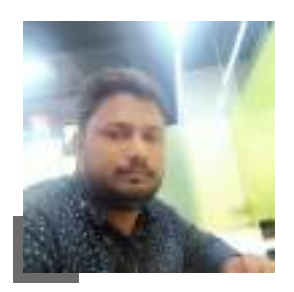

Ashok Consultant

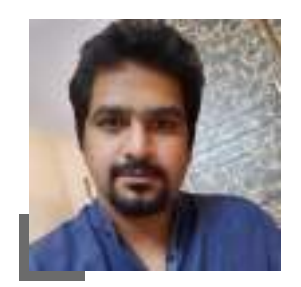

#### Goutham

Senior Consultant

#### About LumenData

LumenData is a leading provider of Enterprise Data Management, Cloud & Analytics solutions. We help businesses navigate their data visualization and analytics anxieties and enable them to accelerate their innovation journeys.

**Founded in 2008**, with locations in multiple countries, LumenData is privileged to serve over 100 leading companies. LumenData is **SOC2 certified** and has instituted extensive controls to protect client data, including adherence to GDPR and CCPA regulations.

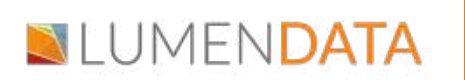

Get in touch with us: info@lumendata.com

Let us know what you need: lumendata.com/contact-us

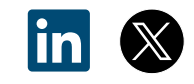